## Procedura di primo accesso tramite l'uso del browser Google Chrome

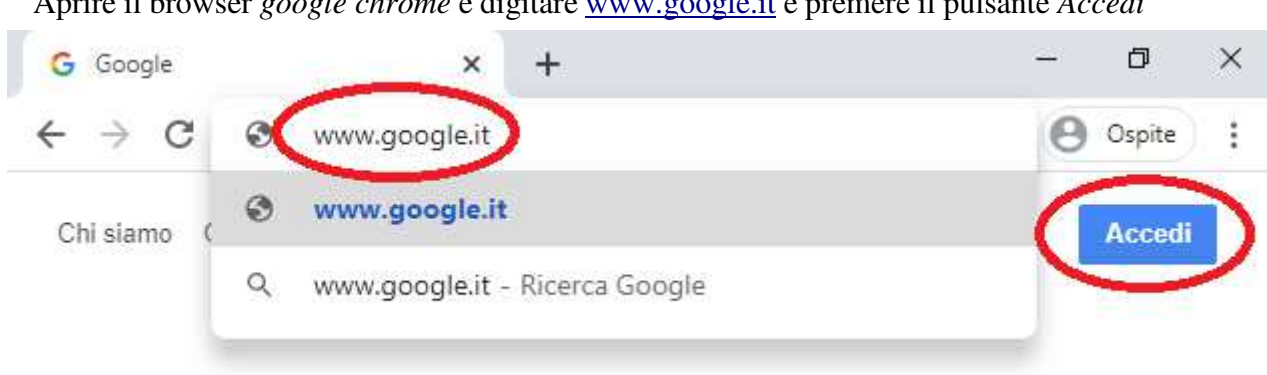

Nel caso in cui fosse già presente un account registrato sul portale google, è necessario cliccare sull'immagine relativa all'utente e selezionare Aggiungi un altro account

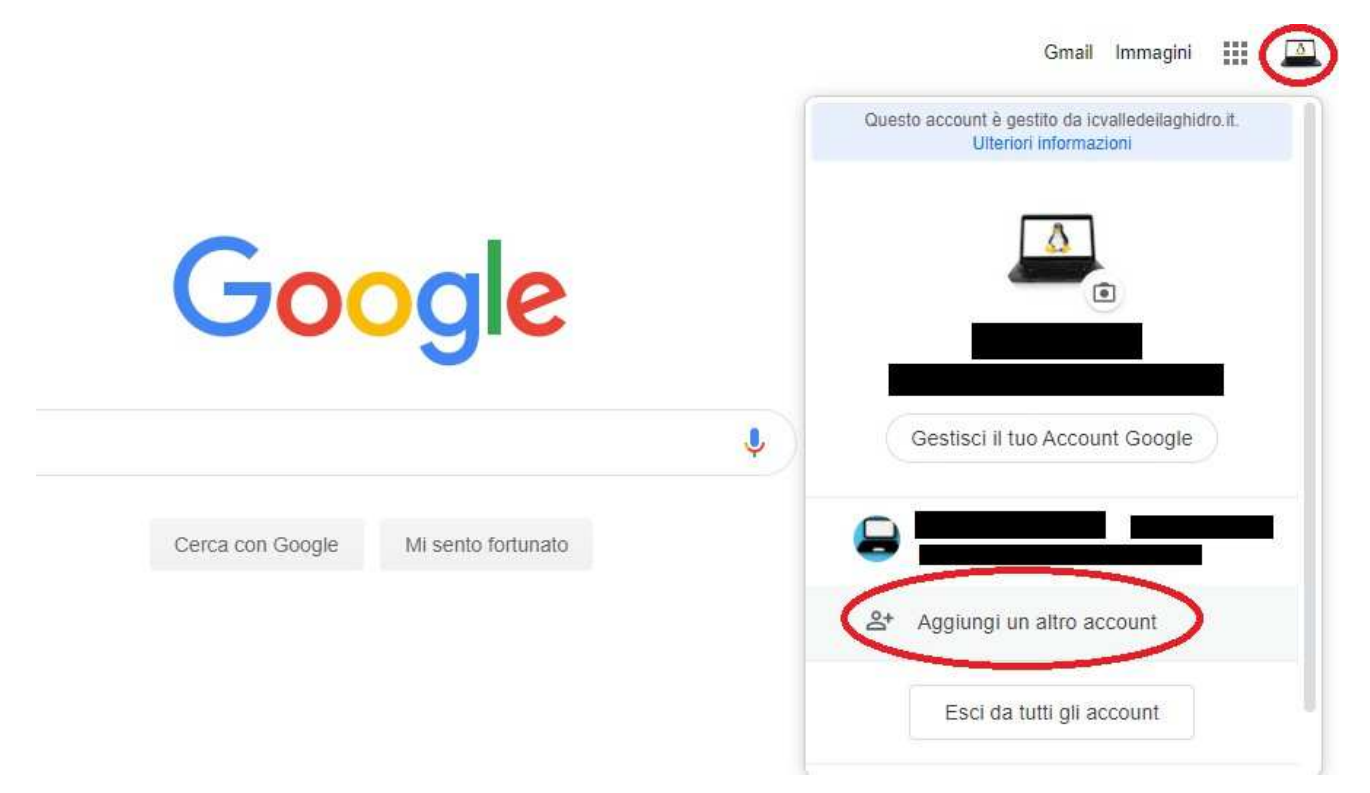

Aprire il browser google chrome e digitare www.google.it e premere il pulsante Accedi

Nella finestra successiva inserire il nome utente **nomecognome.alunno/a@icvalledeilaghidro.it** (Es: mariorossi.alunno@icvalledeilaghidro.it -<u>marisaverdi.alunna@icvalledeilaghidro.it</u>) e premere *Avanti*.

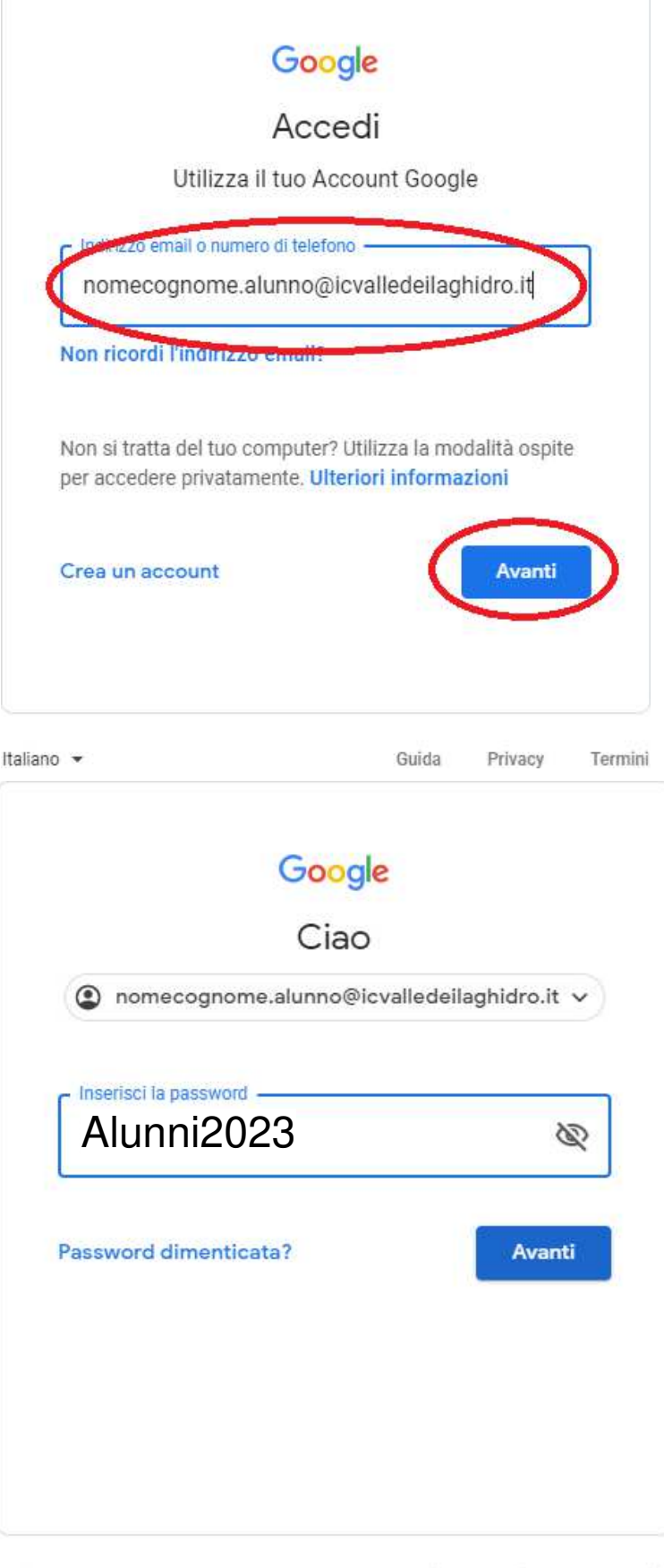

Nella nuova finestra inserire la password iniziale uguale per tutti: Alunni2023

In seguito il sistema vi chiederà di modificare la password con una di Vostra scelta.

Italiano 💌